## Connexion à la base de données PHPMYADMIN

## Étape 1 : Création de la base de données et l'utilisateur.

Il faut se connecter à l'interface d'administration de l'hébergeur Alwaysdata : ici

| 1 février 2023   | Devops React : «                                                                                                    |
|------------------|----------------------------------------------------------------------------------------------------|
| 29 novembre 2022 | Modification de r                                                                                                    |
| 1 février 2022   | 2022, au rapport                                                                                                    |
| 8 avril 2021     | Services: Kill the                                                                                                    |
| 18 mars 2021     | Catastrophes et                                                                                                    |
| 14 janvier 2021  | Nouvelle Année :                                                                                                    |
| 10 novembre 2020 | Debout sur les é                                                                                                    |
|                  |                                                                                                    |
| Notifications    |                                                                                                    |
| 6 février 2023   | [alwaysdata] Biei                                                                                                    |
|                  |                                                                                                    |
|                  |                                                                                                    |
|                  |                                                                                                    |
|                  |                                                                                                    |
|                  |                                                                                                    |
|                  |                                                                                                    |
|                  |                                                                                                    |
|                  | 1 février 2023<br>29 novembre 2022<br>1 février 2022<br>8 avril 2021<br>18 mars 2021<br>14 janvier 2021<br>10 novembre 2020<br>Notifications<br>6 février 2023 |

## Puis on sélectionne Mysql comme type de BDDR.

| Hôte MySQL : mysql-compteccf1.alwaysdata.net<br>Version : 10.6 (mariadb)<br>phpMyAdmin |                               |
|----------------------------------------------------------------------------------------|-------------------------------|
| BASES DE DONNÉES                                                                       | + Ajouter une base de données |
| Nom                                                                                    |                               |
| compteccf1_1                                                                           | 🗘 🗘                           |

Il faut ajouter une base de données selon les indications de l'hébergeur avec respect strict de la forme des identifiant.

En suite on ajoute un utilisateur de cette base de données en lui attribuant des droits (lecture, écriture...) selon son rôle.

## Etape 2 : Connexion à la BDDR

L'interface de gestion de la Base de données est différente de l'interface de gestion du compte d'hébergement, pour cela on va se connecter à Phpmyadmin <u>ici</u>

|                    | 🔨 alwaysdata          |    |
|--------------------|-----------------------|----|
| Se c               | onnecter : phpmyadmin |    |
| Utilisateur MySQL* |                       |    |
|                    |                       |    |
| Mot de passe*      |                       |    |
|                    |                       | VO |
|                    |                       |    |
|                    | Se connecter          |    |
|                    | • <u>S'inscrire</u>   |    |
|                    |                       |    |

Puis on se connecte pour aller sur l'interface de gestion de la BDDR

| 🟫 🛃 🥹 🗊 🌼 😋                                                         | Databases              | SQL                    | 퉼 Status        | User accounts     | 🖶 Export |  |  |
|---------------------------------------------------------------------|------------------------|------------------------|-----------------|-------------------|----------|--|--|
| Recent Favorites                                                    |                        |                        |                 |                   |          |  |  |
| œ                                                                   | Genera                 | settings               | 5               |                   |          |  |  |
| - Rew                                                               |                        |                        |                 |                   |          |  |  |
| - compteccf1_1                                                      | 🎯 Change               | password               |                 |                   |          |  |  |
| New A_eleve A_famille A_matiere A_menu_parent                       | E Server of<br>More se | onnection co<br>ttings | llation: 😧 🛛 ut | tf8mb4_unicode_ci | ~        |  |  |
| A_present<br>A_professeur<br>A_reglement<br>A_seance<br>A_sous_menu | S Languag              | je 🕢 Engli             | ish<br>e 🗸      | ~                 |          |  |  |